# 1. Package Contents

Thank you for choosing PLANET Industrial Wireless Access Point.

The PLANET Industrial Wireless Access Point comes with one of the following models.

- IAP-2000PS: 2T2R 802.11b/g/n 4-Port 10/100Mbps with 4-Port PoE (PSE) Industrial Wireless Access Point (RJ-45, 100m)
- IAP-2000PE: 2T2R 802.11b/g/n 4-Port 10/100Mbps with 1-Port PoE (PD) Industrial Wireless Access Point (RJ-45, 100m)
- IAP-2001PE: 2T2R 802.11b/g/n 4-Port 10/100Mbps with 1-Port PoE (PD) + 1-port 100FX (SFP Slot) Industrial Wireless Access Point

Open the box of the **Industrial Wireless Access Point** and carefully unpack it. The box should contain the following items:

♦ Quick Installation Guide x 1

♦ DIN Rail Kit x 1

- ♦ Wall Mount Kit x 1
- ♦ 5dBi Antenna x 2

If there is any item missing or damaged, please contact your local reseller for replacement.

- 1 -

# 2. Requirements

- Workstations of subscribers running Windows 98/ ME, NT4.0, 2000/XP/Vista/7, MAC OS 9 or later, Linux, UNIX or other platform compatible with TCP/IP protocols.
- The Workstation installed with Ethernet NIC (Network Card).
- Ethernet Port connection
- Network cables Standard network (UTP) cables with RJ-45 connectors.
- ◆ The Above PC is installed with WEB Browser and JAVA runtime environment Plug-in.

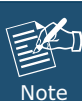

It is recommended to use Internet Explore 7.0 or above to access IAP-200x Series.

## 3. Hardware Installation

#### 3.1 Front Panel

Figure 3-1 & 3-2 & 3-3 show the front panels of Industrial Wireless Access Points.

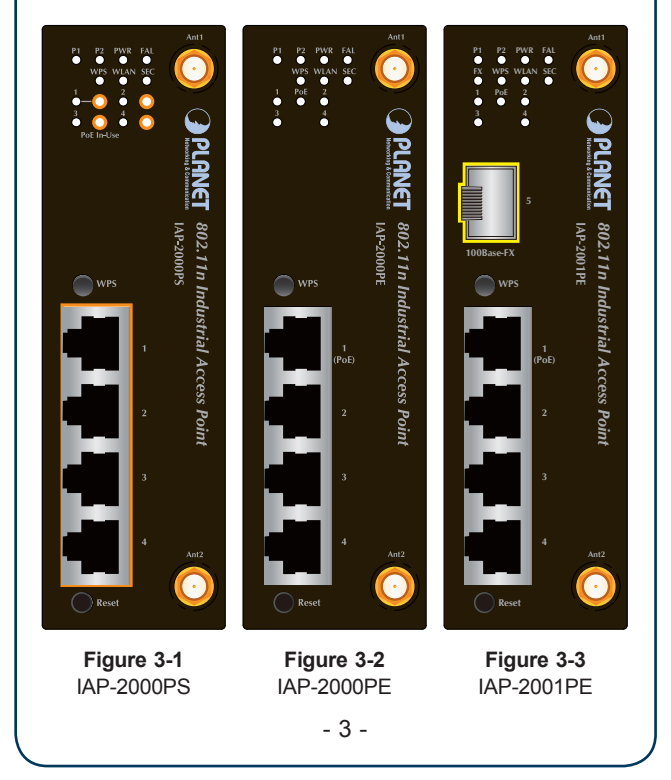

#### ■ 10/100Base-TX Ports / 100Base-FX Port

| LED        | Color  | Function                                          |
|------------|--------|---------------------------------------------------|
| 1 ~ 4      | Green  | It indicates which RJ-45 port is link up.         |
| FX         | Green  | It indicates the Fiber port is link up.           |
| PoE        | Orange | It indicates the device is power supplied by PoE. |
| PoE In-Use | Orange | It indicates which RJ-45 port is                  |

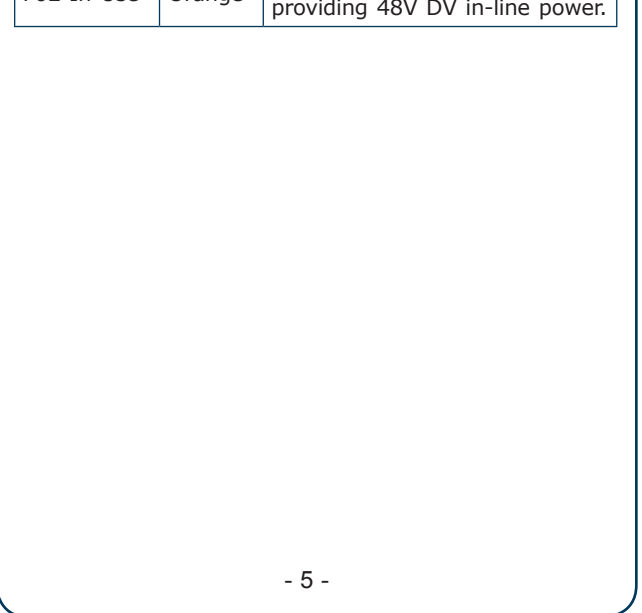

| 3.2 LED Indicators |  |
|--------------------|--|
| ■ System           |  |

| LED | Color | Function                                                 |
|-----|-------|----------------------------------------------------------|
| P1  | Green | It indicates the power 1 has power.                      |
| P2  | Green | It indicates the power 2 has power.                      |
| PWR | Green | It indicates the machine is power on.                    |
| FAL | Green | It indicates either the power 1 or power 2 has no power. |

#### Wireless LAN

| LED  | Color  | Function                                                  |
|------|--------|-----------------------------------------------------------|
| WPS  | Orange | It indicates WPS is enabled.                              |
| WLAN | Green  | It indicates the wireless LAN is enabled.                 |
| SEC  | Orange | It indicates the wireless security encryption is enabled. |

#### 3.3 Wiring the Power Inputs

The 6-contact terminal block connector on the top panel of the Industrial Wireless Access Point is used for two DC redundant powers input. Please follow the steps below to insert the power wire.

1. Insert positive / negative DC power wires into the contacts 1 and 2 for POWER 1, or 5 and 6 for POWER 2.

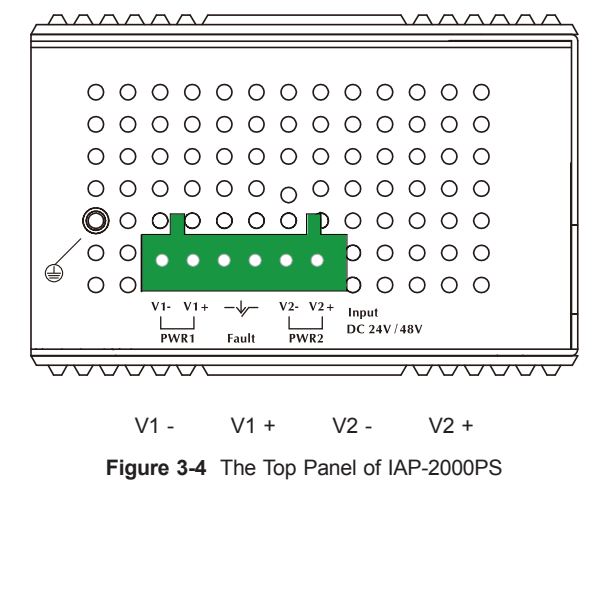

- 4 -

- 6 -

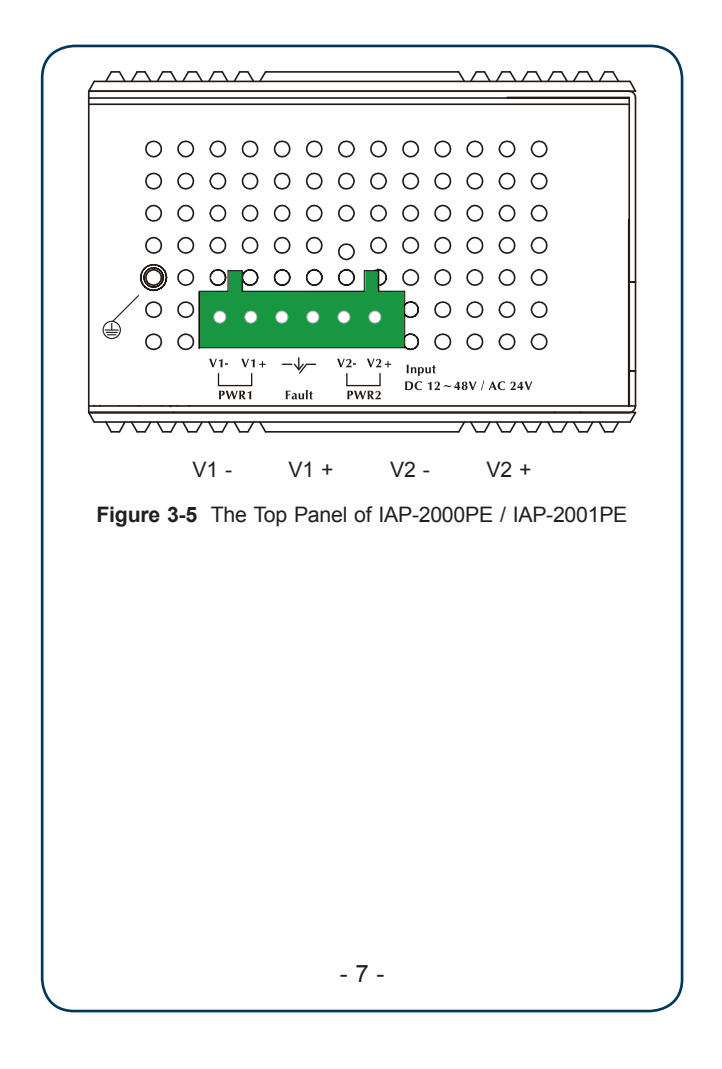

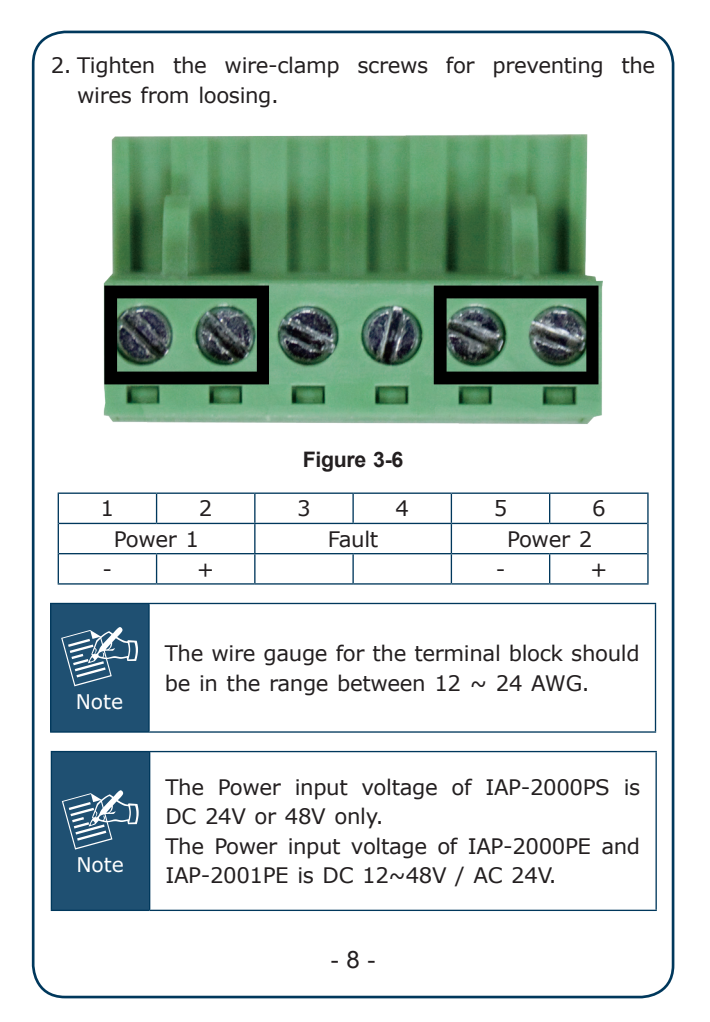

## 4. Starting Web Management

The IAP-200x Series provide a built-in web management interface. You can manage the Industrial Wireless Access Point via a remote host with web browser, such as Microsoft Internet Explorer, Mozilla Firefox, Google Chrome or Apple Safari.

The following procedures show that how to startup the **Web Management** of the IAP-200x Series.

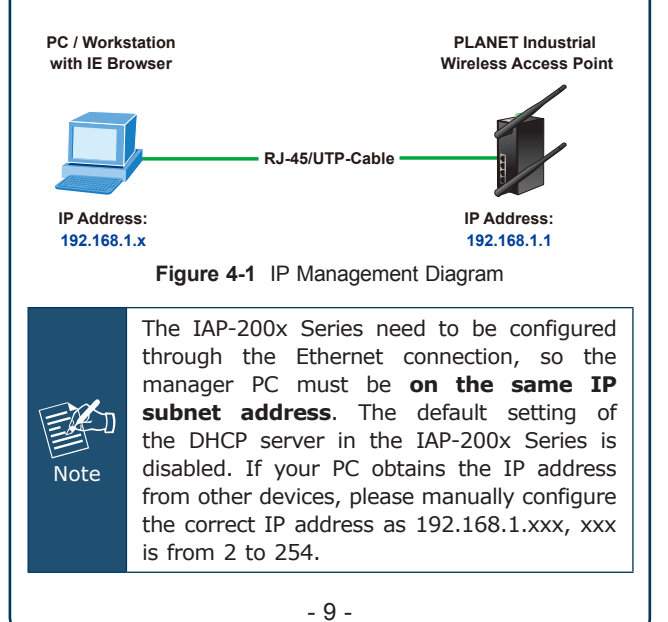

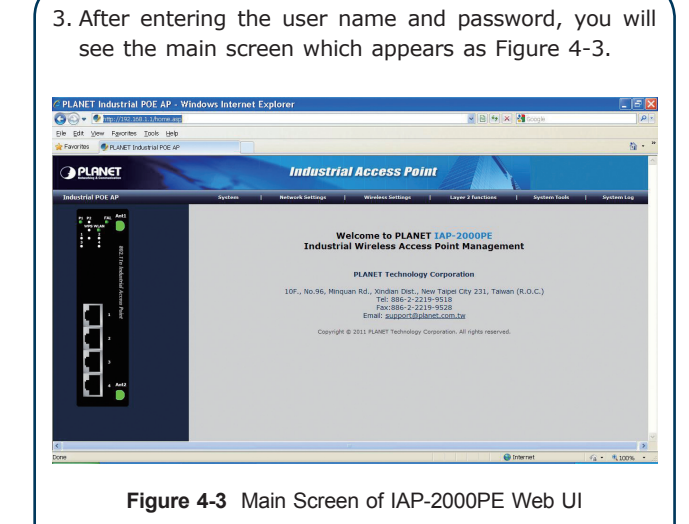

Now, you can configure the IAP-200x Series via web management interface. If you need more detailed description of any function, please refer to the user manual for further information.

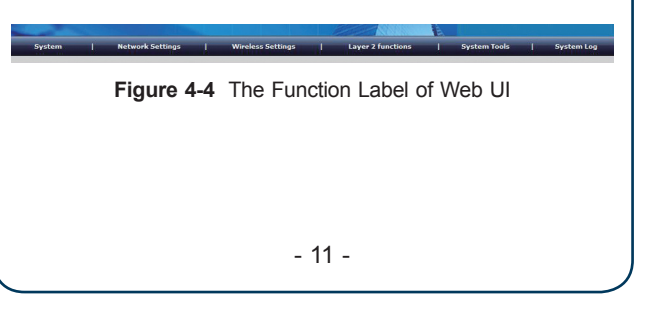

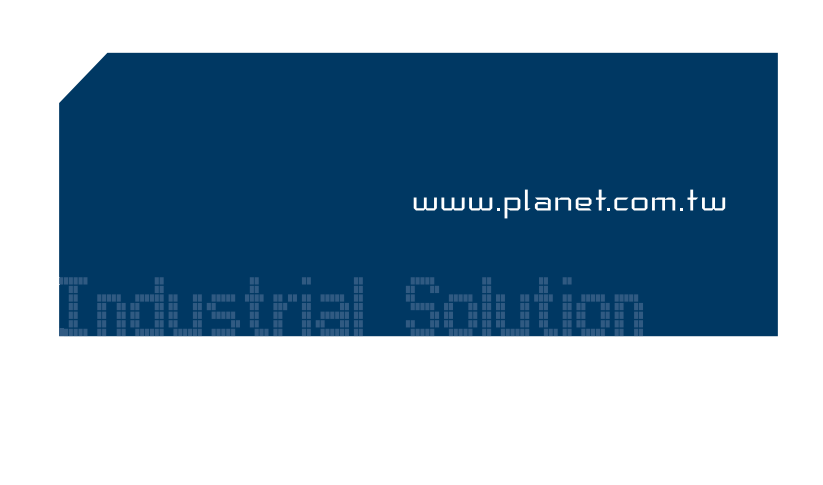

#### ■ Login to the IAP-200x Series

- Open the web browser, and enter IP address <u>http://192.168.1.1</u> (the factory-default IP address if you have not changed before) to access the management interface.
- 2. When the following window appears, please enter the user name and password.

Default User name: **admin** Default Password: **admin** 

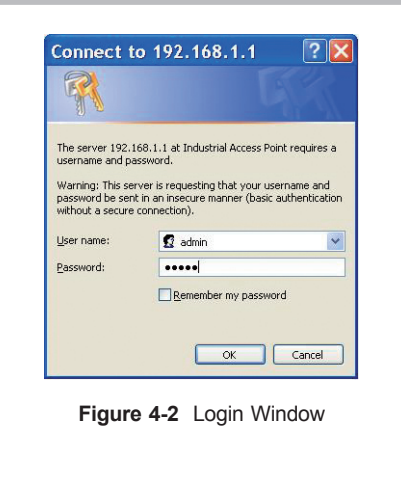

- 10 -

# 

- 12 -

2. Highlight the wireless network (SSID) to connect and click **[Connect]**.

Default SSID: default

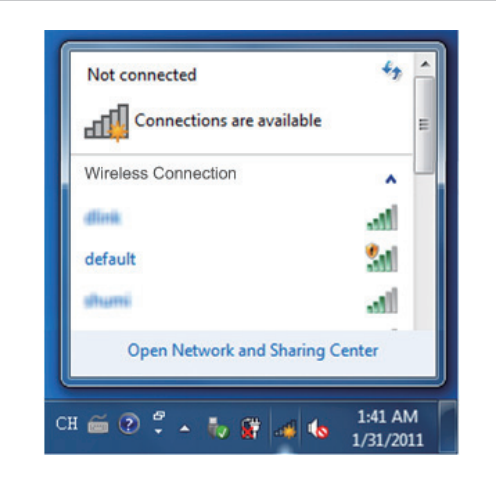

Figure 5-2

3. Enter the authentication key of the IAP-200x.

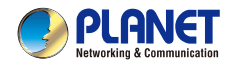

# **300Mbps** 802.11n Wireless Access Point

Industrial Reliable High-Speed Wireless Access Point for Harden Environment

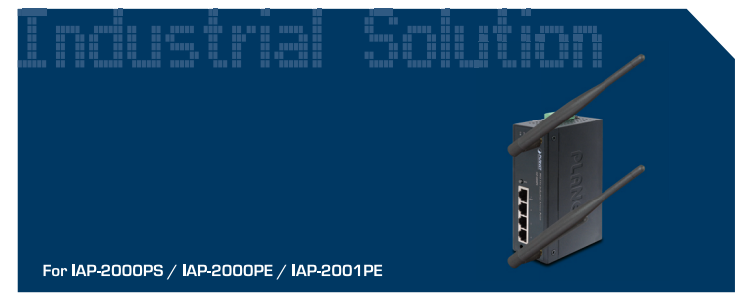

**Quick Installation Guide** 

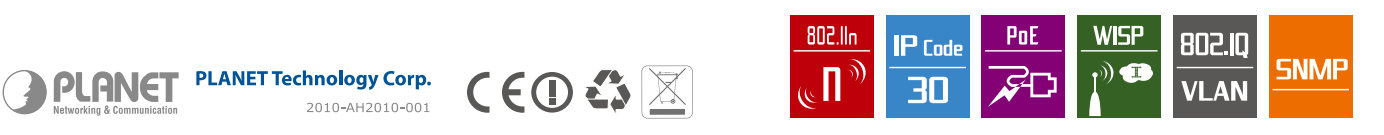

# **Customer Support**

Thank you for choosing PLANET products. You can browse our online FAQ resource at the PLANET website first to check if it could solve your issue. If you need some more technical information, please contact PLANET support team.

PLANET online FAQ : http://www.planet.com.tw/en/support/faq.php

PLANET support team email address : <a href="mailto:support@planet.com.tw">support@planet.com.tw</a>

Copyright © PLANET Technology Corp. 2012. Contents are subject to change without prior notice. PLANET is a registered trademark of PLANET Technology Corp. All other trademarks belong to their respective owners.